## E-Learning Jahresunterweisung

Ab sofort können Sie die Jahresunterweisung der KTE als E-Learning Schulung durchführen.

Dies ist sowohl im Intranet der KTE (lokales Netzwerk) als auch im Internet (außerhalb des KTE-Netzwerks) möglich.

Bitte gehen Sie wie folgt vor:

Intranet (lokales Netzwerk)

| KTE                    | Schulungsinfos → Homepage                                                      |                | 1                          |             |
|------------------------|--------------------------------------------------------------------------------|----------------|----------------------------|-------------|
| Kerntechnische         |                                                                                | Hier klicken   |                            |             |
| Entsorgung Karlsri     | ihe                                                                            |                |                            |             |
| KTE Zentrale Einrichtu | ngen ▼ Berichtsebenen ▼ Anwendungen ▼ Formulare Infos ▼ Regelwerke ▼           | Reisestelle    | Schulungen/Veranstaltungen | Intran      |
| KTE Wissen             |                                                                                |                | eFront (LMS)               |             |
| -Erect (LMC)           |                                                                                |                | Veranstaltungen            |             |
| eFront (LMS)           |                                                                                |                | Schulungsinfos             |             |
| Veranstaltungen        |                                                                                |                |                            |             |
| Schulungsinfos         | Schulungen                                                                     |                |                            |             |
|                        | Auf dieser von der Organisationseinheit TST erstellten Seite sind Informatione | en rund um das | Thema Schulungen zusamm    | nengefasst. |

Internet (außerhalb des KTE-Netzwerks):

Sie können sich auch von **außerhalb** der KTE in eFront über das Internet einloggen. Bitte den Internet Explorer / MS Edge benutzen. Hierzu benutzen Sie bitte folgenden Link:

https://home-schulung.kte-karlsruhe.de/

Auf der sich öffnenden Seite wählen Sie bitte "Meine Schulungen" aus

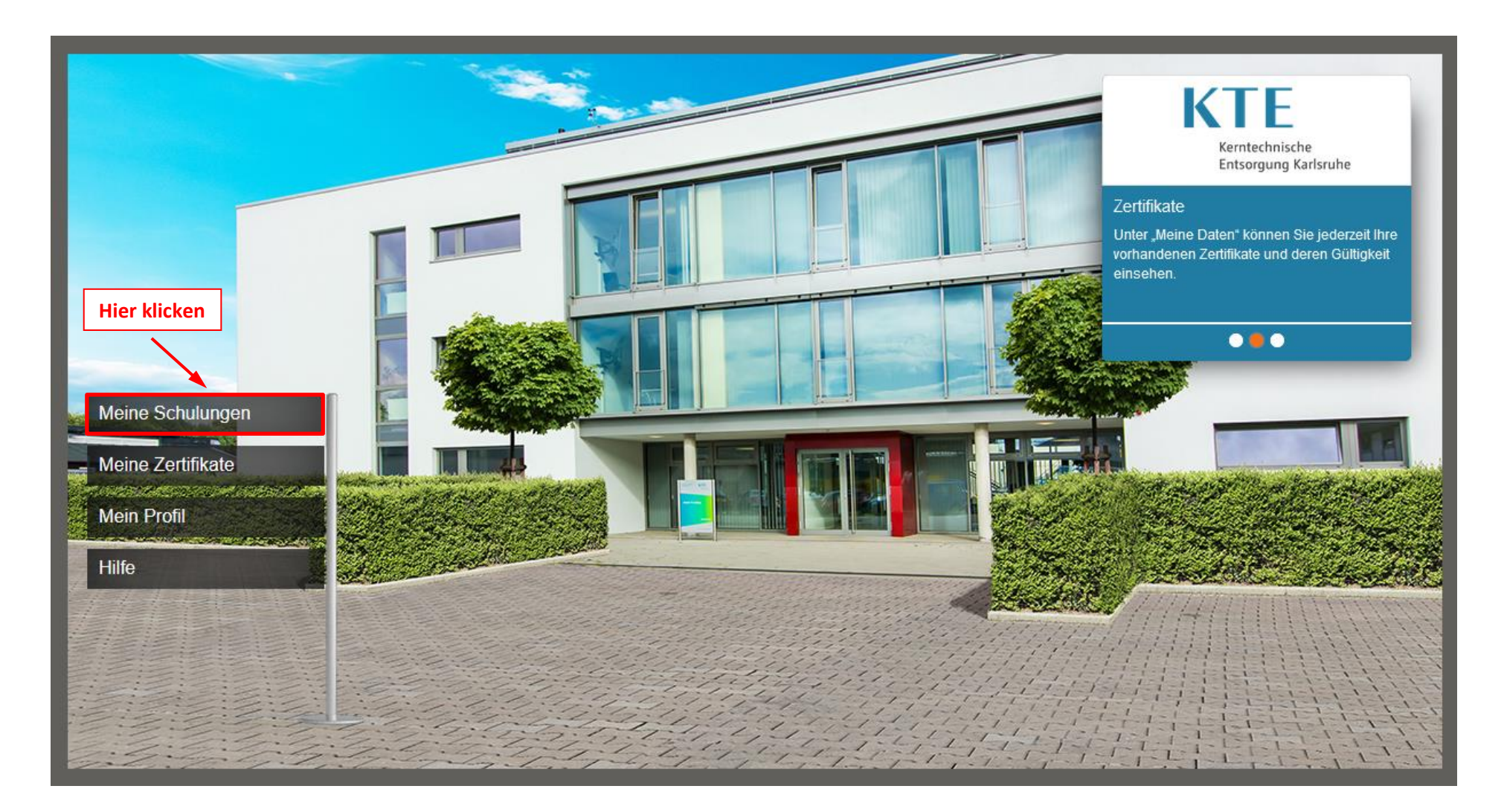

Falls Sie noch nicht angemeldet sind erscheint folgendes Anmeldefenster:

| Anmeldename |  |  |  |
|-------------|--|--|--|
| Passwort    |  |  |  |
| Passwort    |  |  |  |
| ANMELDEN    |  |  |  |

Anmeldename: Anmeldeidentifikation [wurde Ihnen mitgeteilt (Werkleister) bzw. Namenskürzel (Eigenpersonal / ANÜ)] eingeben.

**Passwort:** Passwort eingeben und auf "Anmelden" klicken.

Hinweis: Bei Erstanmeldung muss ein Passwort angefordert werden. Hierzu auf "Anmeldedaten vergessen" klicken.

Es öffnet sich ein weiteres Fenster. In diesem können Sie Ihren Anmeldenamen oder Ihre E-Mail-Adresse eingeben. Danach auf "Senden" klicken. Sie bekommen ein Passwort per E-Mail zugeschickt. Mit diesem können Sie sich anmelden.

| Startseite / Erstanmeldung ode | er Passwort vergessen |
|--------------------------------|-----------------------|
| Anmeldename oder<br>E-Mail*    | SENDEN                |

Nach erfolgter Anmeldung kann die Jahresunterweisung absolviert werden:

| KTE                           |
|-------------------------------|
| Meine Kurse                   |
| NÜTZLICHE KTE-INFOS           |
| > 00 INFORMATION              |
| ✓ 01 JÄHRLICHE UNTERWEISUNGEN |
| Jahresunterweisung (ABSK1)    |

1. Starten der Jahresunterweisung (beinhaltet mehrere Unterweisungen)

## 2. Starten der Unterweisungen, z.B. "Betriebskunde KTE"

| Meine Kurse / Jahresunterweisung (ABSK1) |                                                                                                    |  |  |
|------------------------------------------|----------------------------------------------------------------------------------------------------|--|--|
|                                          |                                                                                                    |  |  |
|                                          | 01 JÄHRLICHE UNTERWEISUNGEN     Jahresunterweisung (ABSK1)     Betriebskunde (K1):Dauer: ca. 45 MinSicherheitskultur; Kennzeichnung von Räumen oder Bereichen; anlagenspezifische Besonderheiten;     Fluchtwege; Alarme; Verhalten bei Räumungsalarm; OrganigrammStrahlenschutz (S1) / Unterweisung nach § 63 StrlSchV:Da     Mehr anzeigen     Kursinhalt |  |  |
| KURS STARTEN                             | Betriebskunde KTE Arbeitssicherheit KTE                                                                                                    |  |  |
|                                          | Brandschutz KTE                                                                                                    |  |  |
|                                          | 國 Strahlenschutz KTE                                                                                                    |  |  |
|                                          | 🕞 Bestätigung der Jahresunterweisung 2022.                                                                                                    |  |  |
|                                          | Feedback E-Learningschulung                                                                                                    |  |  |

Hinweis: Alle Unterweisungen können unterbrochen und zu einem späteren Zeitpunkt wieder fortgeführt werden.

"Absolviert-Übersicht"

Durch einen Klick auf den Reiter "Absolviert-Übersicht" öffnet sich ein neues Fenster, indem die absolvierten Kapitel durch einen "Haken" gekennzeichnet sind. Durch einen Klick auf die "drei Striche" (oberer rechter Bildbereich) öffnet sich ein Menü mit der Kapitelübersicht. Diese können ausgewählt werden und es erfolgt eine Weiterleitung zum jeweiligen Kapitel.

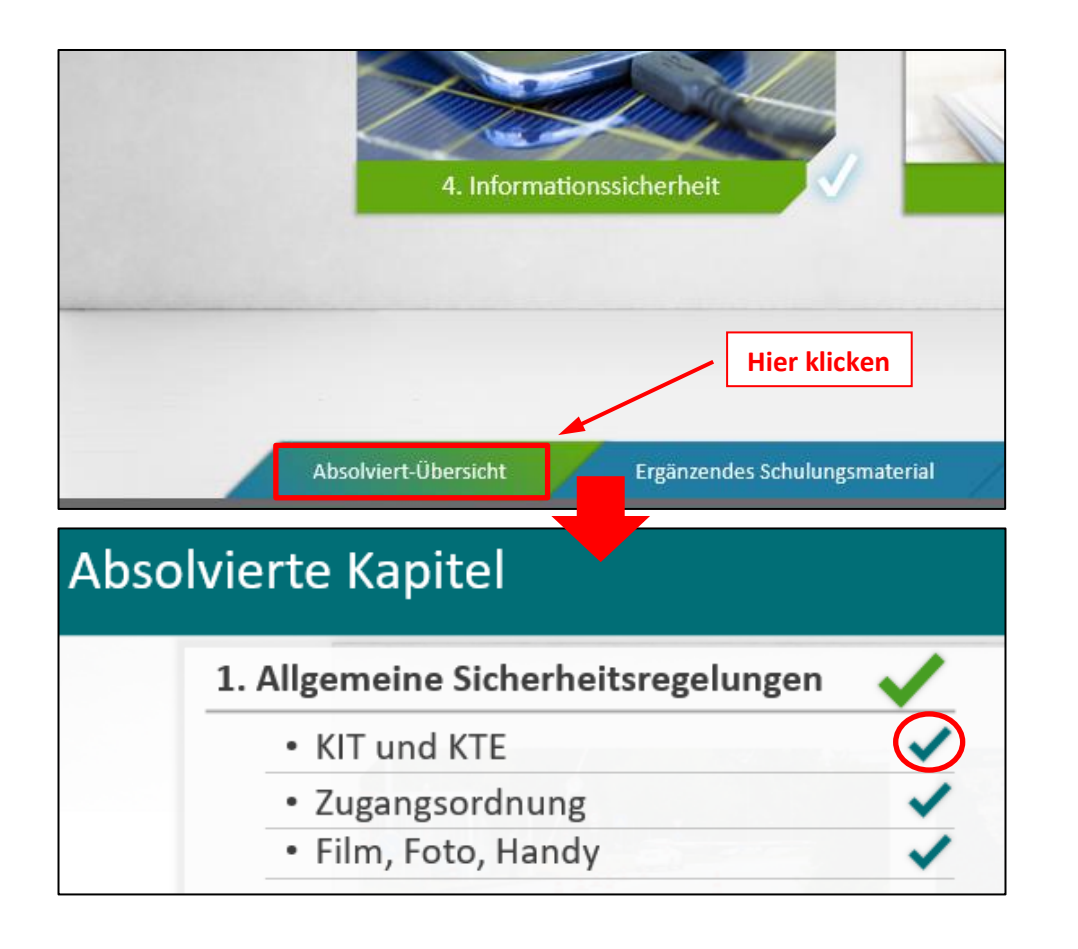

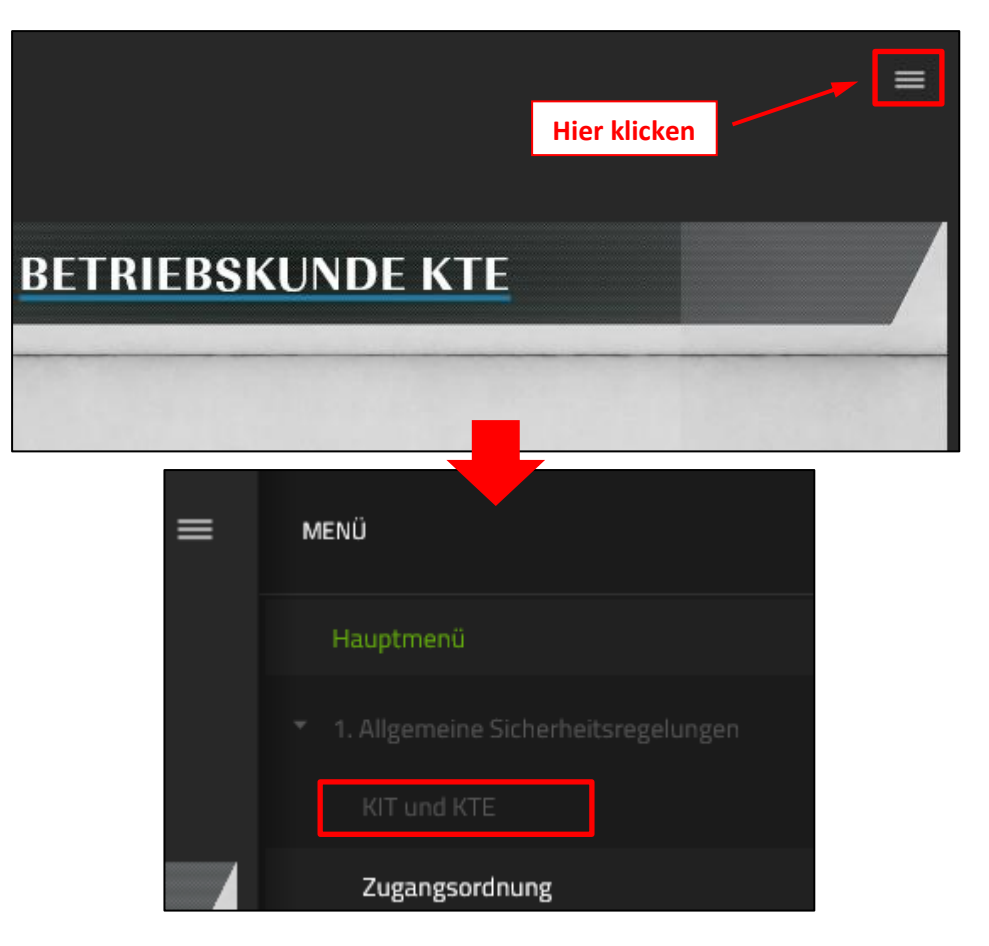

3. Durch einen Klick auf die Schaltfläche (siehe unten) gelangen Sie in den nächsten Teil/ zum Ende der Unterweisung.

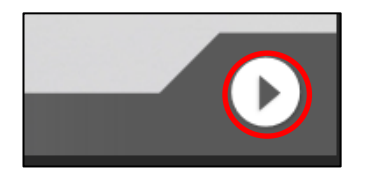

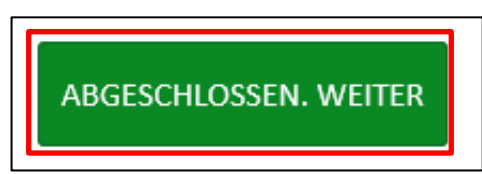

4. So gehen Sie alle Kapitel durch. Am Ende bitten wir Sie, die E-Learning Schulung zu bewerten.

| Feedback e-Learning                                                                                                    |                                                                                |  |  |
|----------------------------------------------------------------------------------------------------|--------------------------------------------------------------------------------|--|--|
| Liebe Kolleginnen und Kollegen,<br>Ihre Meinung ist wichtig, um unsere Schulungen weiter zu verbessern.<br>Diese Umfrage ist verpflichtend und anonym.<br>Vielen Dank für Ihre Unterstützung! |                                                                                |  |  |
| Hier klicken um Feedback zu starten                                                                                                    | Anzahl der Fragen: <b>14</b><br>Angezeigte Fragen: <b>Alle auf einer Seite</b> |  |  |
|                                                                                                    | START                                                                          |  |  |
|                                                                                                    |                                                                                |  |  |

5. Die Jahresunterweisung schließen Sie mit dem letzten Inhalt "Bestätigung" ab.

| ſ | Meine Kurse / Jahresunterweisung (ABSK1) / Bestätigung der Jahresunterweisung VOLLBILD 🖸                                                                                                    |
|---|----------------------------------------------------------------------------------------------------|
|   | Sie bekommen einen Code zugesendet, mit welchem Sie diesen Inhalt im nächsten Schritt abschließen können.<br>Bitte wählen Sie die Methode aus:                                                                                                    |
|   | Unterweisung kann direkt abgeschlossen<br>werden<br>UNTERSCHRIFT<br>UNTERSCHRIFT<br>UNTERSCHRIFT<br>Coder hier kann das Zertifikat ausgedruckt, händisch<br>unterschrieben, danach eingescannt und an<br>Schulungen@KTE-Karlsruhe geschickt werden. Die<br>Jahresunterweisung ist erst gültig wenn das<br>Schulungsteam Ihnen die Schulung abgeschlossen hat. |

6. Bei der Authentifizierungsform via E-Mail oder SMS wird Ihnen ein Code gesendet der 2 Stunden gültig ist. Bitte geben Sie diesen ein.

| Meine Kurse / Jahresunterweisung (ABSK1) / Bestätigung der Jahresunterweisung |                                                                                                    |      |
|-------------------------------------------------------------------------------|----------------------------------------------------------------------------------------------------|------|
|                                                                               |                                                                                                    |      |
|                                                                               | Ihnen wurde ein 6-stelliger Code zugesendet. Bitte geben Sie diesen hier um den Inhalt abzuschließen ein. | î    |
|                                                                               | Der Code ist gültig bis:                                                                                  | - 11 |
| Code                                                                          | Code Bitte hier den gesendeten Code eingeber                                                              | ·    |
|                                                                               | Folgende Inhalte wurden vermittelt:                                                                       | - 11 |

Sollten Sie keinen Code anfordern können, so wählen Sie im Menü Bestätigung "Unterschrift" (siehe Punkt 5). Bitte drucken Sie das Zertifikat aus und unterschreiben dieses. Senden Sie es an TST, vorzugsweise als eingescanntes PDF an:

Schulungen@kte-karlsruhe.de

## Hinweise:

Die Zertifikate können Sie auch mit einem Klick auf \, 😣 abrufen.

| > 00 INFORMATION                |               |  |
|---------------------------------|---------------|--|
| ✓ 01 JÄHRLICHE UNTERWEISUNGEN   |               |  |
| Jahresunterweisung (ABSK1) 2021 | ABGESCHLOSSEN |  |
| ✓ 03 ARBEITSSICHERHEIT          |               |  |

Die Zertifikate sind ebenso über den Menüpunkt "Meine Zertifikate" verfügbar und können mit einem Klick auf 🖉 abgerufen werden.

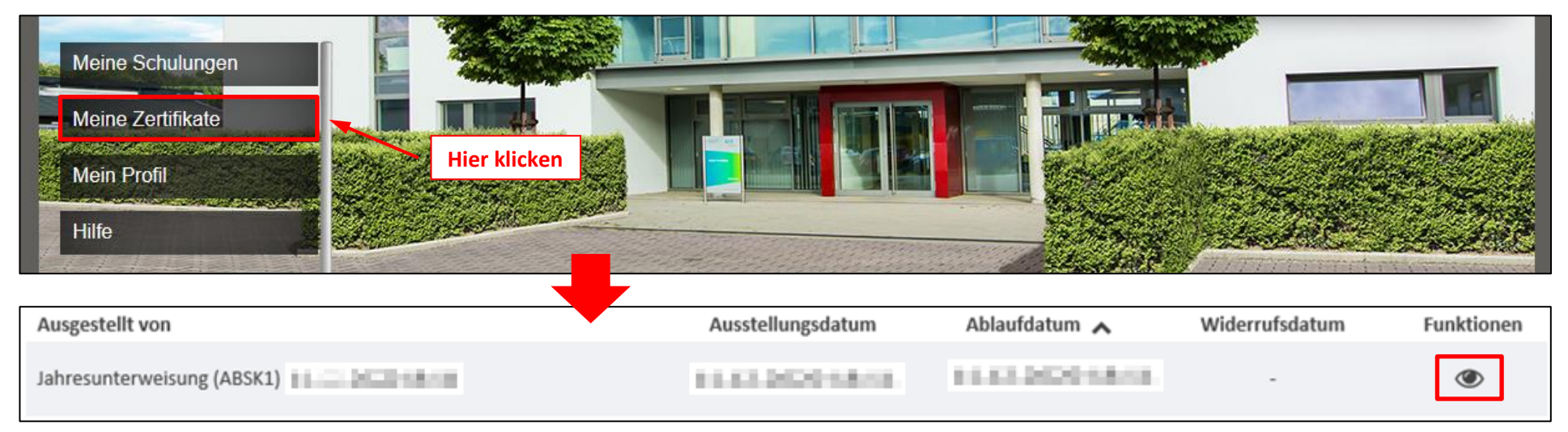